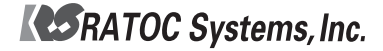

# ッフトウェアエンコード MPEG Capture PC Card Mobileアンテナセット REX-CB92TVA ユーザーズマニュアル

2005年9月 第2.0版

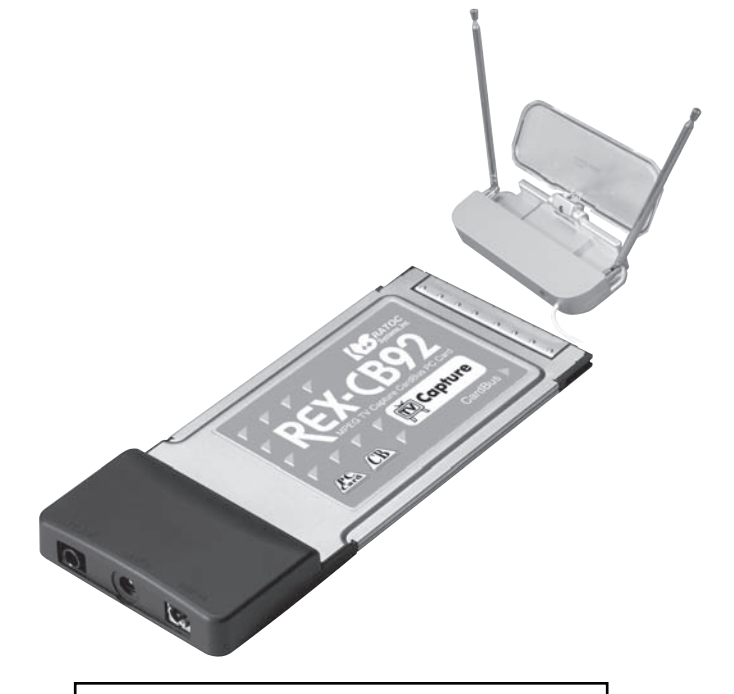

本製品を正しく安全にお使いいただくため、 ご使用前に必ず本書をお読みください。

## ラトックシステム株式会社

|    | 目次 1                         |
|----|------------------------------|
|    | 安全にお使いいただくために(必ずお読みください)3    |
| 準( | <b>ắ編5</b>                   |
|    | _第1章 ご使用になる前に6               |
|    | <br>動作環境の確認6                 |
|    | パッケージ内容の確認6                  |
|    | 本製品が使えるようになるまでの手順7           |
|    | 第2章 ドライバセットアップ8              |
|    | WindowsXP でのインストール8          |
|    | Windows2000 でのインストール10       |
|    | 第3章 ケーブルの接続12                |
|    | 各部名称                         |
|    | 室内アンテナと接続する14                |
|    | ビデオ機器やケーブルテレビと接続する14         |
|    | 添付のモバイルアンテナと接続する15           |
|    | 第4章 アプリケーションセットアップ16         |
|    | Ulead Video@Home 2 について16    |
|    | Ulead Video@Home 2 のインストール16 |
| 浙  | 17 月編                        |
|    | 第5章 はじめに                     |
|    |                              |
|    | Video@Home 2 のウィンドウについて18    |
|    | TV チャンネルの設定                  |
|    | データを保存する場所の設定20              |
|    | 録画するビデオ形式の設定21               |
|    | 第6章 テレビをみる・録画する              |
|    | テレビをみる                       |
|    | 視聴中のテレビを録画する23               |
|    | テレビの静止画をキャプチャする23            |
|    | 予約録画する                       |
|    | ヒテオテーブの動画をバソコンに取り込む(録画する)    |
|    | 第7章 ビデオをみる                   |
|    | ビデオを選んで再生                    |
|    | タイムシフト再生(追っかけ再生)             |

| _ 第8章 ビデオを整理する2          | 8 |
|--------------------------|---|
| メディアライブラリで整理             | 8 |
| メディアライブラリその他の機能2         | 8 |
| 第9章 DVDに保存する2            | 9 |
| DVD を使う前の準備 2            | 9 |
| ハードディスクに録画したビデオを DVD に保存 | 0 |
| 視聴中のテレビを DVD へ録画3        | 0 |
| 1録 3                     | 1 |
| _付録 3                    | 2 |
| 本製品を取り外す                 | 2 |
| 本製品のドライバを削除する3           | 2 |
| 困ったときは                   | 4 |
| 本製品の特徴と制限事項3             | 5 |
| 製品仕様                     | 6 |
| オプション品について               | 7 |
| サポート情報                   | 8 |
|                          | 8 |
| プロダクトキーについて              | 8 |
| 本製品に関するお問合せ先 3           | 9 |
| REX-CB92TVA 質問用紙 4       | 0 |

ł

## 安全にお使いいただくために(必ずぉ読みください)

この度は弊社製品をお買い上げいただき、誠にありがとうございます。末永くご愛用賜りますよう お願い申し上げます。本書は本製品の導入ならびに運用方法を説明したマニュアルです。本製品を正 しく安全にご使用いただくため、ご使用の前に必ず本書をお読みください。

荀父十 この注意事項を無視して誤った取り扱いを行うと、人が死亡または重傷 を負う可能性が想定される内容を示しています。

製品の分解や改造等は、絶対に行わないでください。また、無理に曲げる、落とす、傷つける、上 に重いものを載せることは行わないでください。

製品が水・薬品・油等の液体によって濡れた場合、ショートによる火災や感電の恐れがあるため使 用しないでください。

本製品は電子機器ですので、静電気を与えないでください。

ラジオやテレビ、オーディオ機器の近く、モータなどノイズを発生する機器の近くでは誤動作する ことがあります。必ず離してご使用ください。

高温多湿の場所、温度差の激しい場所、チリやほこりの多い場所、振動や衝撃の加わる場所、ス ピーカ等の磁気を帯びたものの近くでの保管は避けてください。

本製品は、医療機器、原子力機器、航空宇宙機器、輸送機器など人命に関わる設備や機器、および 高度な信頼性を必要とする設備、機器での使用は意図されておりません。これらの設備、機器制御 システムに本製品を使用し、本製品の故障により人身事故、火災事故などが発生した場合、いかな る責任も負いかねます。

本製品( ソフトウェアを含む )は日本国内仕様です。日本国外で使用された場合の責任は負いかね ます。

煙が出たり、変な臭いがする場合は、直ちにパソコンや周辺機器の電源を切り、電源ケーブルもコ ンセントから抜いてください。

#### ご注意

本書の内容に関しましては、将来予告なしに変更することがあります。

本書の内容に関しましては、万全を期して作成いたしましたが、万一ご不審な点や誤りなどにお気 づきになりましたらご連絡願います。

運用の結果につきましては責任を負いかねますので、予めご了承願います。

本製品の保証や修理に関しましては、添付の保証書に記載しております。必ず内容をご確認のう え、大切に保管ください。

Windowsは米国マイクロソフト社の米国およびその他の国における登録商標です。

本製品および本マニュアルに記載されている会社名および製品名は、各社の商標または登録商標で す。ただし、本文中には™およびRマークは明記しておりません。

製品改良のため、予告なく外観または仕様の一部を変更することがあります。

"REX"は株式会社リコーが商標権を所有していますが、弊社は使用許諾契約により本商標の使用 を認められています。

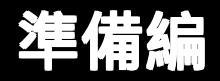

ご使用になる前の準備として、ソフトウェアのセットアップと 機器の接続をおこないます。

## 第1章 ご使用になる前に

#### 動作環境の確認

対応 0S

本製品は、以下のOS(オペレーティングシステム)に対応しています。

Windows XP Windows 2000

#### 対応機種

CardBus 対応 PC カードスロットもしくは弊社製 PC カードアダプタ REX-CBS52 あるいは REX-CBS40 を搭載した WindowsPC (PC/AT 互換機)で、下記条件を満たす機種

CPU Pentium /800MHz 相当以上

メモリ 128MB 以上

HD 空き 30MB 以上、ATA66 以上

8Mbpsの可変ビットレート(VBR)で録画するには、1時間に約2GBの HDの空き容量が必要です。

#### パッケージ内容の確認

本製品のパッケージには、次のものが同梱されております。不足の場合は、 お手数で すが販売店または弊社サポートセンターにご連絡ください。

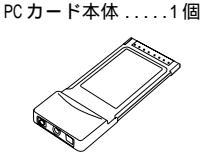

専用 AV (アナログビデオ入力) ケーブル(約150cm).....1本

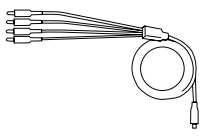

Mobile アンテナ .....1 個

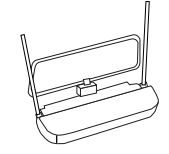

アンテナ接続ケーブル(約15cm).....1本

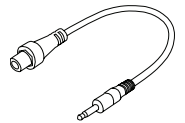

USB バスパワーケーブル(約70cm).....1本

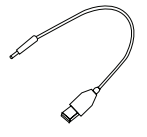

ソフトウエア CD-ROM...1枚 ユーザーズマニュアル(本書)...1冊 保証書...1枚

#### 本製品が使えるようになるまでの手順

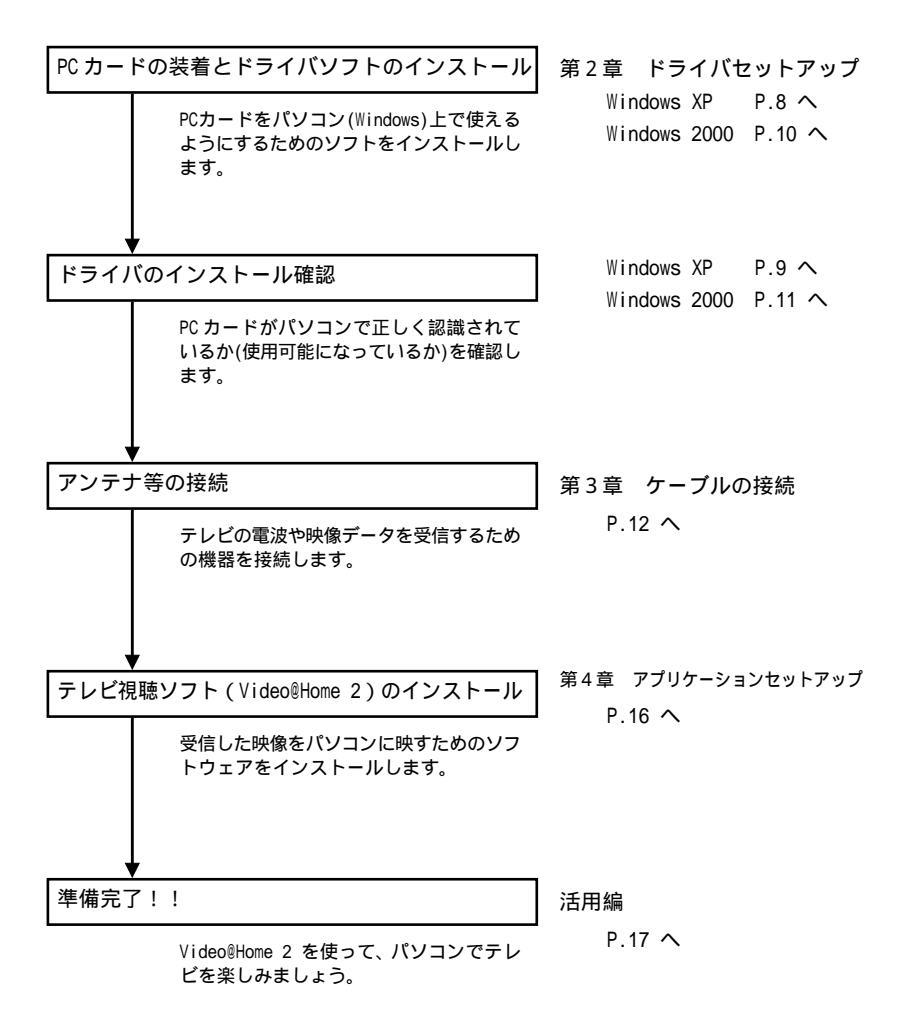

WindowsXP でのインストール

- **1** PC カードを、起動したパソコンの PC カードスロットに挿入します。
- 2 以下の画面が表示されたら、[いいえ、今回は接続しません]を選択し、[次へ]をク リックします。

| 新しいハードウェアの検出ウィ | サード                                                                                                    |             |
|----------------|----------------------------------------------------------------------------------------------------|-------------|
|                | 新しいハードウェアの検索ウィザードの開始                                                                                                    |             |
|                | お使いのコンピュータ、ハードウェアのインストール CD またば Windows<br>Update の Web ダイトを検索して (ユーザーの) 7前のもとにつ 現在のソフトウ<br>まわましだ理想だれたフンドウンドを検索します。<br>プライバシー ポリシーを表示します。 |             |
| 26.            | ソフトウェア検索のため、Windows Update に接続しますが?                                                                                                    |             |
|                | ○はい、今回の本種様します分<br>○日 <del>に、今年であまびがパイスの無様年に</del> は原回接続します(E)<br>○「KV法、今回は接続しません( <u>D</u> )                                              | 一 選択        |
| 16             | 続行するには、「次へ」をジョうしてください。                                                                                                    | — [次へ]をクリック |
|                | < 居る(型) (法へ(型)) (キャンセル)                                                                                                    |             |

この画面は Service Pack 1 以前のWindowsXPでは表示されません。3へ進んでください。

**3** 以下の画面が表示されたら、本製品に添付の CD-ROM をドライブにセットします。

| 時しいハード              | ウェアの検出ウィザート                                                                                                    |                                                                                                    |                              |                      |
|---------------------|----------------------------------------------------------------------------------------------------|----------------------------------------------------------------------------------------------------|------------------------------|----------------------|
| 5                   |                                                                                                    | このラ・ザードでは、次のハードウェアに必要なシフトウェアをインストールし<br>マルチメディア エントローラ<br>・・・・・・・・・・・・・・・・・・・・・・・・・・・・・・・・・・・・                                                                                                    | ±3                           |                      |
| 1                   | 1000                                                                                                    |                                                                                                    |                              | 本製品に添付の              |
|                     |                                                                                                    | インストール方法を選んで(ださい。<br>③ <u>りフトウェアを自動的なインストールする(推奨)</u><br>③一覧または特定の場所からインストールする(算細)(S)                                                                                                    |                              | CD-ROM をセット          |
|                     | 100                                                                                                    | 通行するには、 [次へ] をクリックしてください。                                                                                                    |                              | [次へ]をクリック            |
|                     |                                                                                                    |                                                                                                    |                              |                      |
|                     |                                                                                                    | (戻る辺) 次へ辺) キャンセ                                                                                                    | 214                          |                      |
| c =                 | _                                                                                                    | (原6個) (次4個) (44)/(                                                                                                    |                              |                      |
|                     |                                                                                                    | (原志型) (茶へ型) 年中)大                                                                                                    | 24                           |                      |
| ハードウェ               | ェアのインストール                                                                                                    | (原6型 (水型) キャス                                                                                                    |                              |                      |
| ר ליא – א<br>ו      | ፣ <b>アのインストール</b><br>このハードウェア・                                                                                            |                                                                                                    |                              |                      |
| ۸-۴ウェ<br><u>۱</u>   | アのインストール<br>このハードウェア・<br>RATOC CardB                                                                                      | ر الله الله المراجع المراجع المراجع المراجع المراجع المراجع المراجع المراجع المراجع المراجع المراجع المراجع الم                                                                                                    |                              |                      |
| л-гол<br><u>(</u> ) | アのインストール<br>このハードウェア・<br>RATOC CardE<br>を使用するため<br>互換性を検討る                                                                | ( 使む回 (水へ(5)) キャンモ<br>は TV Capture Card REX-CB92<br>:インストールしようとしているソフトウェアは、Windows XP<br>る Windows ロゴ テストに合格していません。                                                                                                    | 24<br>との                     |                      |
| л- РЭл              | アのインストール<br>このハードウェア:<br>RATOC CardB<br>を使用するため<br>互換すと検討許<br>ていストール教<br>が下交達になっ<br>ます。今すぐイ<br>Microsoft は<br>Microsoft は | く良い たくなう キャンモ<br>us TV Capture Card REX-CB92<br>ゴンストールしようとしているソフトウェアは、Windows XP<br>る Windows ロゴ テストに含格していません。<br>とである3日<br>多行した場合、システムの動作が指なわれたり、シス<br>気にし、第一大な障害を引き起こす更良となる可能性<br>ストールを中断し、Windows ロゴ テストに含格し<br>可能かどうか、ハードウェア ヘンダーに確認されること<br>なくな物的のとます。 | か<br>テム<br>があり<br>たりフ<br>でま、 | (4= 1= 1 = 1 = 1 = 1 |

**5**「新しいハードウェアの検索ウィザードの完了」画面が表示されたら、[完了]をクリック して、パソコンを再起動します。

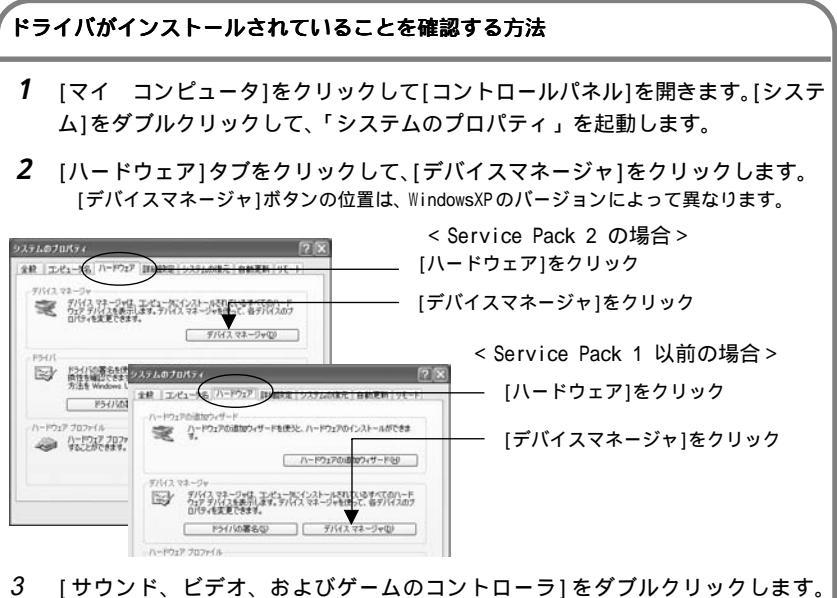

3 [サウンド、ビデオ、およびゲームのコントローラ]をダブルクリックします。 [RATOC CardBus TV Capture Card REX-CB92]があれば、正しくインストールされ ています。

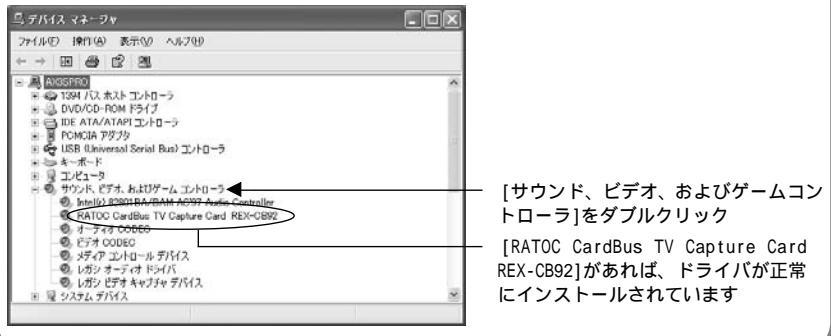

#### Windows2000 でのインストール

- 1 本製品に添付のCD-ROMを、パソコンのドライブにセットします。
- 2 PC カードを、パソコンの PC カードスロットに挿入します。
- 3 以下の画面が表示されたら、[次へ]をクリックします。

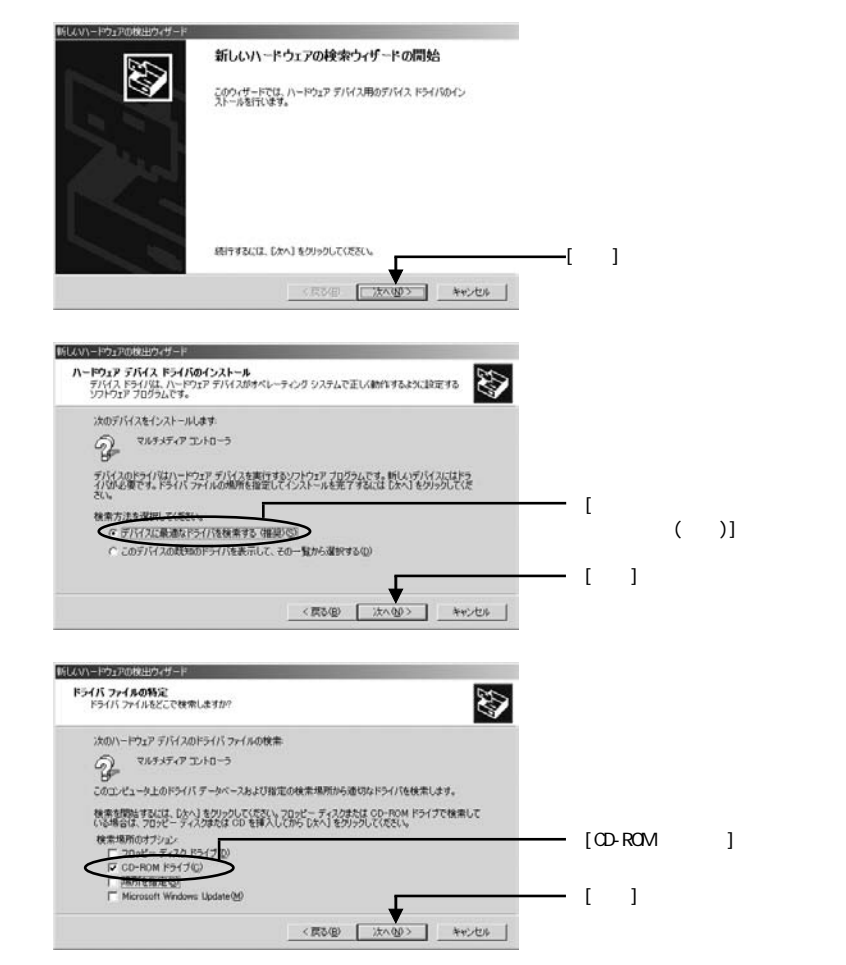

**6**「ハードウェアデバイスのドライバファイル検索が終了しました。」と表示された ら、[次へ]をクリックします。

| 7 | デジタル署名が見つかりません | دله ۲۱                                                                                                    |           |
|---|----------------|----------------------------------------------------------------------------------------------------|-----------|
| - | ۵۵             | Microsoft デジタル署名によって、ソフトウェアが Windows 上でテスト<br>され、その後変更されていないことが保証されます。                                                                                |           |
|   |                | インストールしようとしているシフトウェアパスは Microsoft デジタル署名<br>がありません。そのために、このシフドウェアが Windows で正しく動作<br>することは保証されません。                                                    |           |
|   |                | RATOC CardBus TV Capture Card REX-CB92                                                                                                    |           |
|   |                | Microsoft デジタル署名されたソフトウェアを検索する場合は、<br>Windows Update Web サイト<br>http://windowsupdate.microsoft.com を参照し、利用できるソフト<br>ウェアであるかどろか <mark>存留記して代差し。</mark> | [はい]をクリック |
|   |                | インストールを続行しますか?                                                                                                    |           |
|   |                |                                                                                                    |           |

8 「新しいハードウェアの検索ウィザードの完了」画面が表示されたら、[完了]をクリックして、パソコンを再起動します。

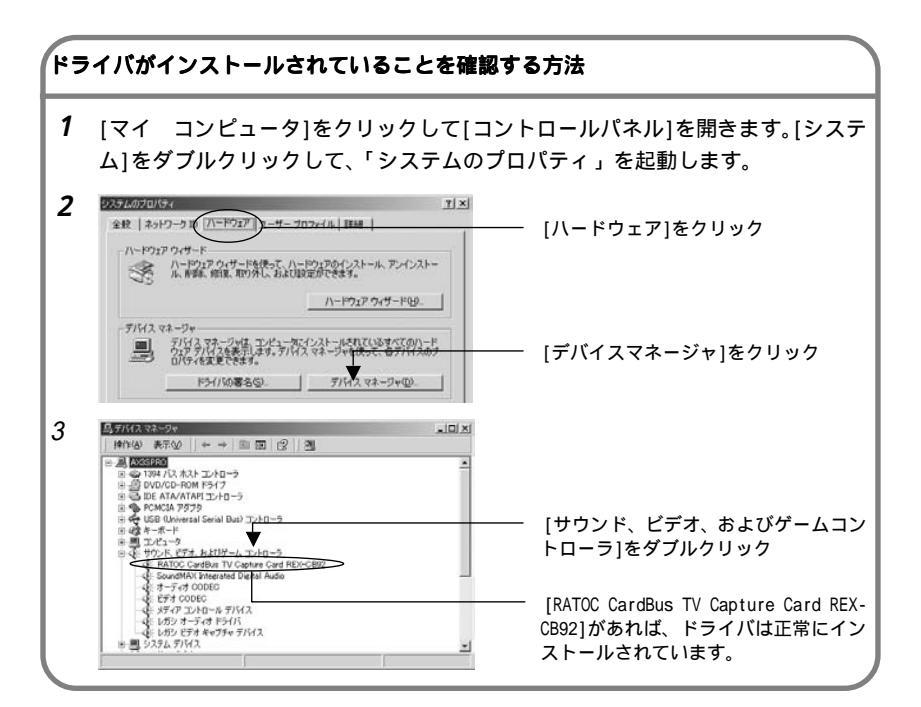

#### 各部名称

PC カード本体

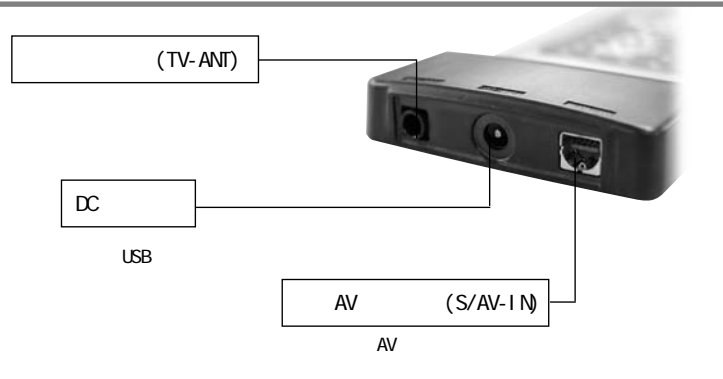

アンテナ接続ケーブル

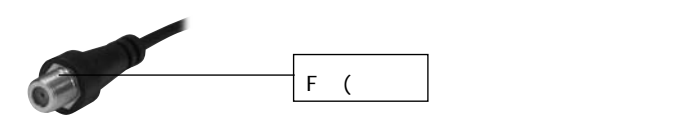

専用 AV ケーブル

ビデオ機器の説明書を参考にして、機器の出力側へ接続します。

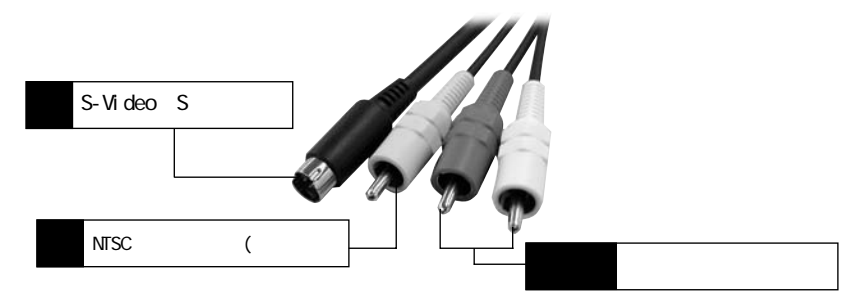

## モバイルアンテナ

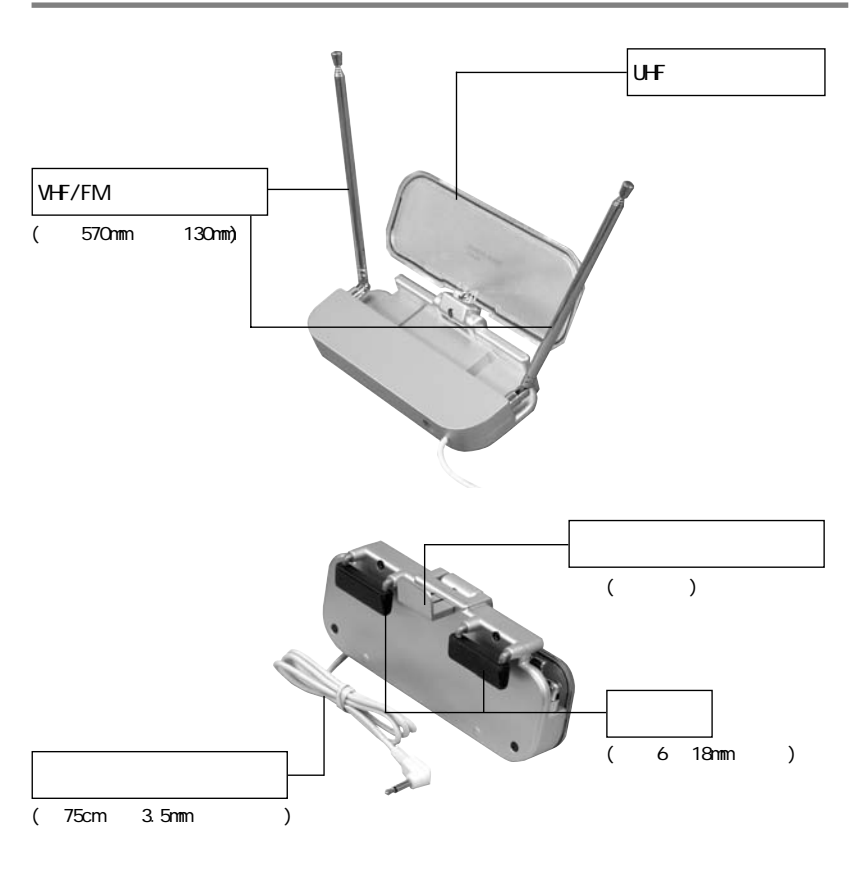

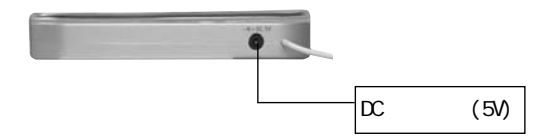

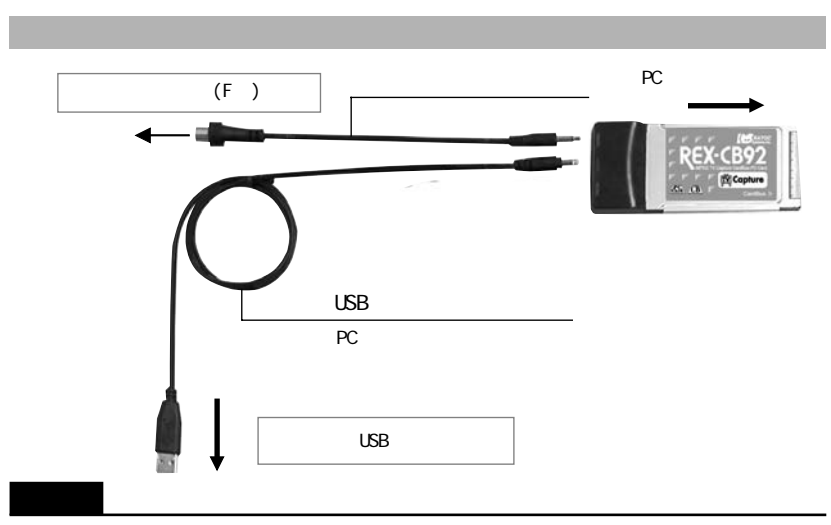

アンテナ接続ケーブルを室内アンテナなどのアンテナに接続する場合、市販のアンテナケーブル (F型コネクタ)が必要となります。

## ビデオ機器やケーブルテレビと接続する

専用 AV ケーブルは、ビデオデッキや BS/CS チューナー、ケーブルテレビ受信機を接続 する場合に使用します。 PC カードスロットへ

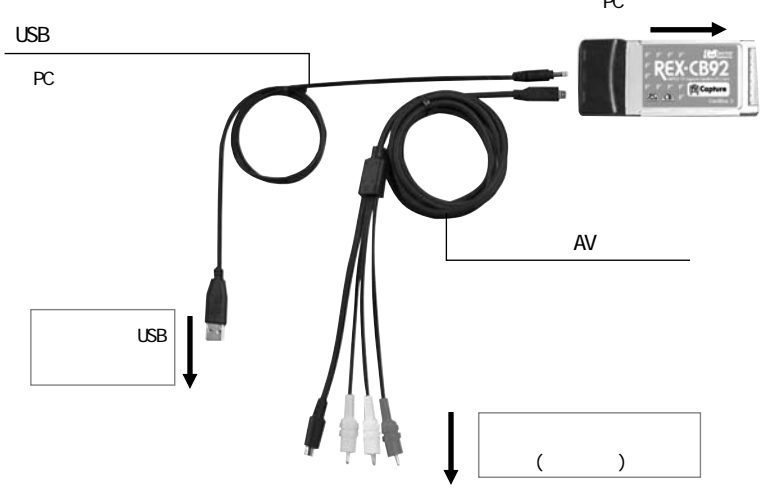

## 添付のモバイルアンテナと接続する

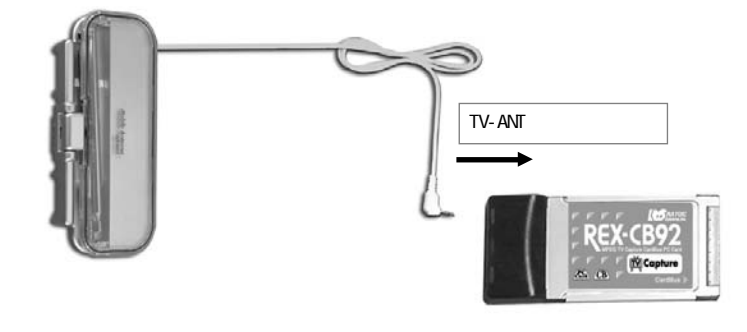

備考

Mobile アンテナへは、REX-CB92TVのTV-ANTコネクタから電源供給がおこなわれます。

#### 【PC カードスロットの電源が不足する場合】

PCカードスロットからの電源が不足している場合は、USBバスパワーケーブルを使用して、パソコンのUSBポートからREX-CB92TVへ電源供給をおこなってください。

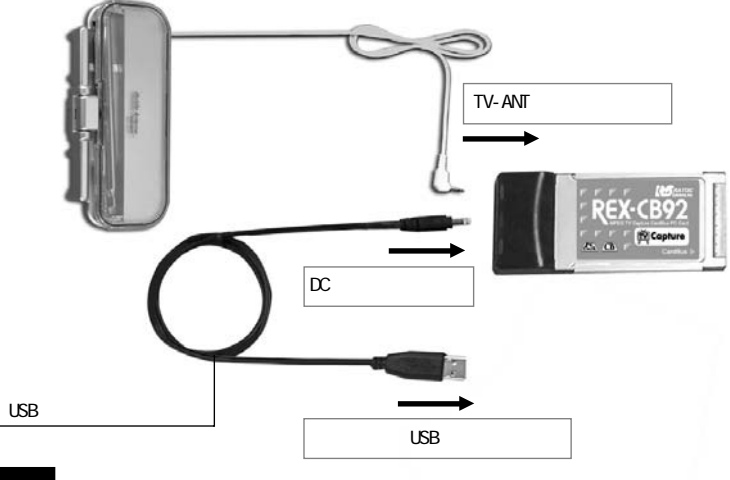

#### 備考

REX-CB92TVのアンテナ端子(TV-ANT)に添付のモバイルアンテナを接続する場合、アンテナ 接続ケーブルは不要です。

### Ulead Video@Home 2 について

Ulead Video®Home 2 はパソコンでのTV ライフをトータルにサポートするソフトウェ アです。REX-CB92TVと併用することにより、パソコンにテレビとデジタルビデオレコー ダの両方の機能を持たせることが可能です。 テレビ視聴はもちろん、ハードディスク やDVD へ映像を保存する録画機能などを備えています。

#### Ulead Video@Home 2 のインストール

REX-CB92TV ドライバをインストールした後、マイコンピュータから CD-ROM ドライブ (CB92TV)を開き、 setup.exeをダブルクリックしてください。[Ulead Video@Home 2 のインストール]を選択後は画面に表示される指示に従い、インストールをすすめてく ださい。

<インストールの流れ>

- 1. 使用許諾契約に同意
- 2. ユーザ情報を入力
- 3. インストール先の選択
- 4. 国・地域を選択
- 5. プログラムフォルダの選択
- 6. キャプチャファイルの保存先フォルダ作成
- 7. インストール開始

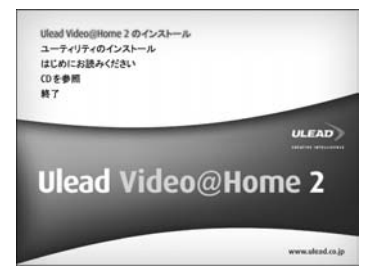

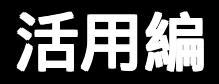

REX-CB92TV と Video@Home 2 を使って、実際にパソコンで テレビの視聴や録画、再生をしてみましょう。

## 第5章 はじめに

Video@Home 2 の起動

テレビ操作をするには、まず Video@Home 2 の起動が必要です。

デスクトップの 腔 ショートカットアイコンをダブル<u>クリックします。</u>

または、タスクバーの 🌒 Video®Home アイコンを右 クリックして[Ulead Video®Homeを開く]を選択します。

| リレープロ     | sad Video@Homeを開く( <u>)</u><br>]グラムのスタンドバイ時間; | <u>(</u> )<br>を設定(P) |
|-----------|-----------------------------------------------|----------------------|
| 77<br>iEF | イルアクセス( <u>A</u> )<br>PG Service              | ,                    |
| 閕         | <sub>ଅକ୍</sub> ମ                              |                      |

### Video@Home 2 のウィンドウについて

Video®Home 2 には、プレビュー、コントロールパネル、メディアライブラリの3つの ウィンドウがあります。

(1) プレビューウィンドウ (2) コントロールパネル

(3) メディアライブラリ

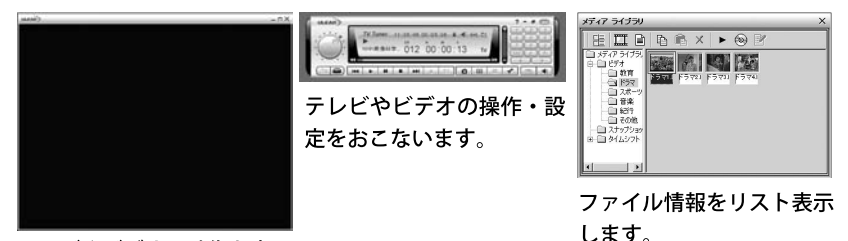

テレビやビデオの映像を表示 します。

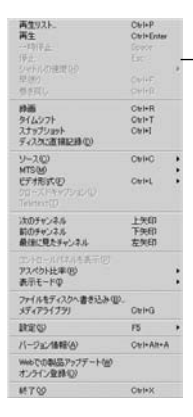

クイックメニュー

プレビューウィンドウかコント ロールパネルのいずれかを右ク リックすると表示されます。

#### 全画面表示

プレビューウィンドウのタ イトルバーにある □ ボタ ンをクリックすると、ディス プレイ画面全体に映像が表 示されます。クイックメ ニューで [表示モード]-[画 面をリサイズ] を選択する と、元のサイズに戻ります。

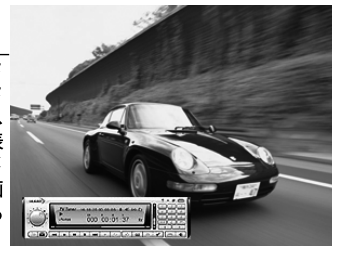

#### TV チャンネルの設定

TV チャンネルの設定は、その地域で使われているテレビのチャンネルを自動スキャン して見つけ出します。この設定により、前後のチャンネルに切り替える際は、使用され ていないチャンネルをスキップし、使用可能なチャンネルのみを表示するようになりま す。

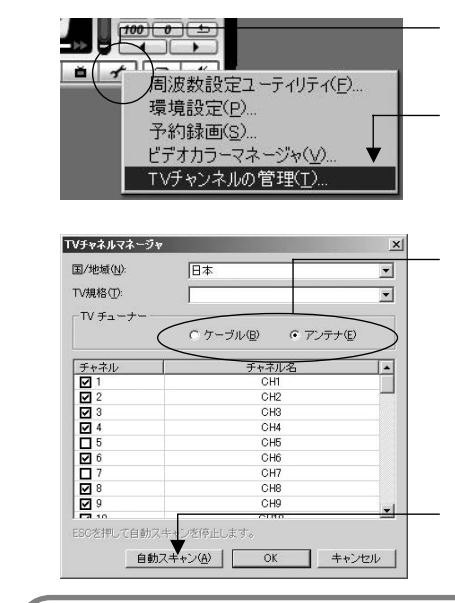

コントロールパネルの 🛃 (設定)を クリック

[TV チャンネルの管理]をクリック

室内アンテナ等を使用する場合は[アン テナ]、ケーブルテレビを使用する場合 は[ケーブル]を選択。

ケーブルテレビを使用する場合、ホームター ミナル(アダプタ)等の専用受信機が必要な CATVは、受信できない場合があります。その 場合は、PCカードに接続した専用AVケーブ ルから映像を取り込んでご利用ください。

[自動スキャン]をクリック

#### 周波数の微調整でクリアな画質を得る

地方によっては、受信する電波の周波数を調整することで、クリアな映像が得られる 場合があります。周波数微調整ユーティリティを使用すれば、50kHz単位(±1.5MHz) で周波数を微調整することができます。

| 169.75 | 171.25 MHz    | 172.75 |
|--------|---------------|--------|
| 1.1.1  |               |        |
| 1      |               |        |
| -      |               |        |
|        | 4 Ch   171.25 | io MHz |

✔ (設定)から[周波数設定ユーティリティ] を選択すると、周波数微調整ユーティリティが 起動します。コントロールパネルで調整したい チャンネルを選択し、スライダーバーを動かし て周波数を変更します。変更した値は、次回起 動時も有効です。

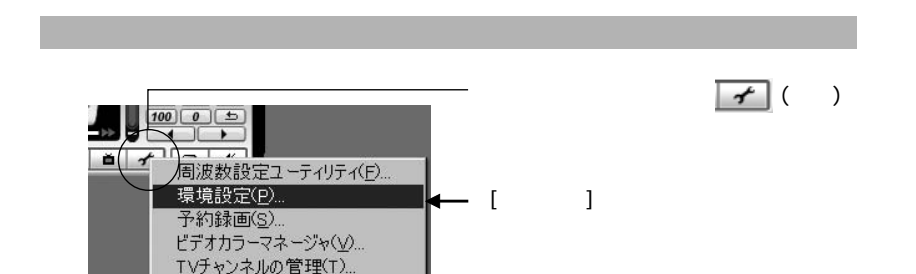

2 ビデオ(動画)とスナップショット(静止画)データを保存する場所を指定します。動画をたっぷり録る場合は、大容量ハードディスクを選択しておきます。

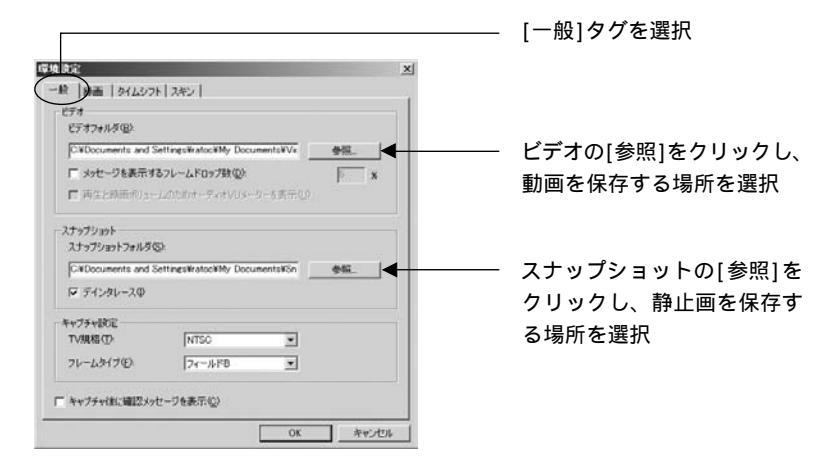

#### 録画するビデオ形式の設定

- 1 コントロールパネルの 📝 (設定)をクリックし、[環境設定]をクリックします
- 2 ハードディスクの容量と画質のバランスを考えて、ビデオ形式の設定を行います。 容量優先の時はMPEG-1形式やビットレートの低いものを選択します。

| 力セットの                                                                                 |   |
|---------------------------------------------------------------------------------------|---|
| デフォルトMPEG-2                                                                           |   |
| NTSC F0 <del>7777-2, (2897 tps.)</del><br>MPEG77-1,1<br>24 Bits, 720 x 480, 29.97 tps | 4 |
| ▶ プレビューモードを使用しか                                                                       |   |
| ディスクに直接記録を使用(0)                                                                       |   |
| 4ス次は直接記録<br>ポリューム名① [DVR                                                              | _ |
| CD> COMBO IDE451000 0337<br>時間が指定 DVD+VR<br>ディスの指定です9月                                | 4 |
| ■ ロV用「ディスクへワンクリック」を実行し)                                                               |   |
| C #272/96/89 C 18/22/011                                                              |   |

[録画]タグを選択

ビデオ形式をプリセットから選択

必要となる容量は、8Mbps 可変ピット レート(VBR)で録画した場合は1時間あ たり約2GB、2Mbps 可変ピットレート (VBR)で録画した場合は1時間あたり約 580MB となります。(目安であり、録画す る映像により異なります)。

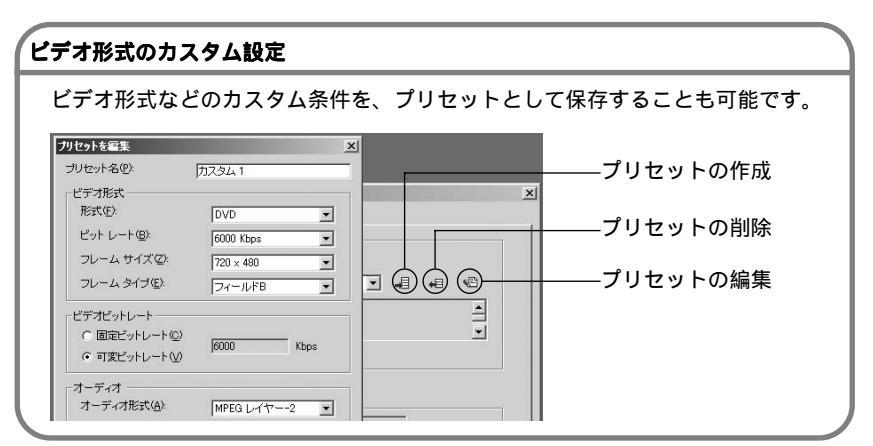

## テレビをみる

チャンネルを切り替えるときは、コントロールパネルのチャンネル切替用数字パッド(1 ~0の組み合わせ)でチャンネルを入力します。矢印ボタンまたは矢印キーで前後の チャンネルに切り替えることもできます。 チャンネル切替用数字パッド

音量 \_\_\_\_\_ |

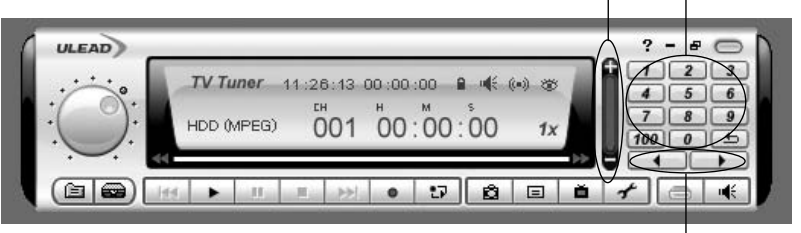

前 / 次のチャンネルへ

| 表 | 示色の設定                                                                                                    |                                                |                                                                      |
|---|----------------------------------------------------------------------------------------------------|------------------------------------------------|----------------------------------------------------------------------|
|   | 実際に見える映像の色は、ディスプレイ<br>ネージャ]を使用すれば、明るさや色合い<br>ディスプレイ用に補正する場合や、人物<br>合に有効です。                                                                                                    | により個性があ<br>Nなど表示色の<br>や風景など被写 <sup>の</sup>     | ります。[ビデオカラーマ<br>调整ができます。特定の<br>体にあわせて調整する場                           |
| 1 | 70000<br>周波教設定ユーティリティ(E)…<br>環境設定(P)…<br>予約録画(S)…<br>ビデオカラーマネージヤ( <u>V)…</u><br>TVチャンネルの管理(I)…                                                                                | コントロール/<br>クリック<br>[ビデオカラー                     | ペネルの ┏┏┏┏┏┏┏┏┏┏┏┏┏┏┏┏┏┏┏┏┏┏┏┏┏┏┏┏┏┏┏┏┏┏┏┏                            |
| 2 | ビジオカシーマネージャ     メ)       川度(型)     123       エントラスト型)     66       色相型)     123       彩度型     123       彩度型     123       ジャープネス型)     15       デフォルトを使用型)     0X       ギャンセル | 明度<br>コントラスト<br>(色のメリハリ)<br>色相<br>彩度<br>シャープネス | 暗い ← → 明るい<br>なし ← → あり<br>赤、黄、緑などの色あい<br>地味 ← → 鮮やか<br>ぽかす ← → シャープ |
| 7 | パレビューで表示色を確認しながら、各項<br>・のカラー設定は、 狙聴中のテレビ映像や                                                                                                    | L<br>目のスライダー<br>録画したビデオ                        | <u>-</u> を動かして調整します。<br>データに反映されます                                   |

#### 視聴中のテレビを録画する

録画ボタンをクリックすると、現在視聴中の映像の録画が開始します。動画データは、 環境設定で指定された場所にMPEGフォーマットで保存されます。

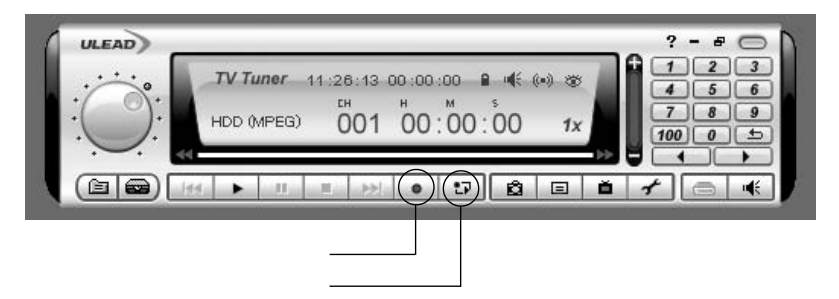

ちょっとテレビから離れるときは、タイムシフト録画ボタンをクリック。 タイムシフト録画なら、録画しながら開始点に戻って追っかけ再生することができます(詳細は「ビデオをみる」参照)。

#### テレビの静止画をキャプチャする

スナップショットボタンをクリックすると、現在視聴中の番組の静止画がキャプチャさ れます。静止画データは、環境設定で指定された場所にBMPフォーマットで保存されま す。

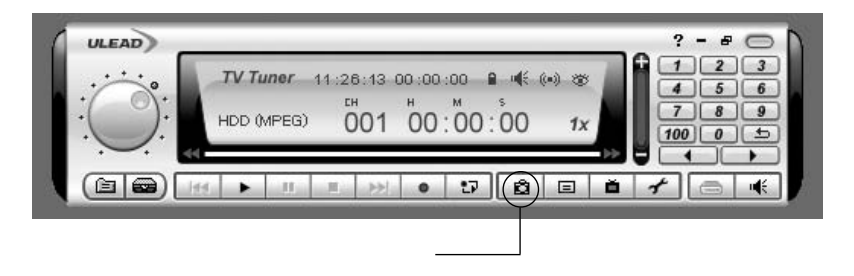

#### 予約録画する

#### iEPG で簡単予約

iEPG 対応番組表にある予約用のボタンをクリックするだけで簡単に予約できます。

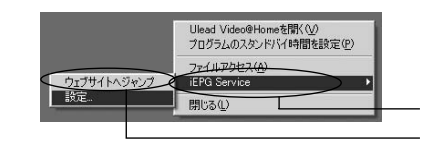

タスクバーの 🕥 Video@Home アイコンを 右クリック

[iEPG Service]をクリック [ウェブサイトヘジャンプ]をクリック

2 自動的にブラウザが起動して、あらかじめ設定されているサイト(テレビ王国 http://www.so-net.ne.jp/tv/など)にジャンプします。

| HHK建立           | NUCTION         | 胆目软进                                     | MiELMCR.                                   | 間西テレビ         | 議先了した        |
|-----------------|-----------------|------------------------------------------|--------------------------------------------|---------------|--------------|
| 00 (210<br>177) | 80 こころの時代<br>予約 | 13:30 Channel<br>「BITがいいうのP<br>V構動に空間1 × | 04.00 歳59回全<br>末女子オープンゴ<br>ルフ<br>「3日日」同本結子 | 00 (J)<br>170 | a the second |

──番組表の[予約]をクリック

#### 地域に合った i EPG 予約をおこなう

テレビを受信するときは、地域ごとに異なるチャンネルを設定する必要があります。 Video@Home2 は、iEPG設定で使用する地域を選ぶだけで、その地域にあったチャン ネル設定ができます。集合住宅など特有のチャンネルが設定されている環境でも、 手動によるチャンネル変更が可能です。

| 1 | Ulesd Video@Honeを訳(公<br>2055Lのスタンドバイ時間を設定(<br>フルプレアクセン()<br>5年1月ペジャンプ<br>1670 Service<br>設定。 開ける() | タスクバーの SVideo@Home アイコンを<br>右クリック<br>[iEPG Service]をクリック |
|---|----------------------------------------------------------------------------------------------------|----------------------------------------------------------|
| 2 | iEP0代定                                                                                             | [設定]をクリック                                                |
|   |                                                                                                    | 受信する地域を選択                                                |
|   | 武定庫=戻す(2) OK ▲中心地ル                                                                                 | [OK]をクリック                                                |

### 手動で予約する

毎週の番組予約や番組表に掲載されていないプログラムなどは、手動で予約できます。

| 100005<br>周波数設定ユーティリティ(F)<br>環境設定(F)<br>子約1時回 <u>の</u><br>ビデオカラーマネージャ(V)<br>TVチャンネルの管理[1)                                                                                                    | ーーールパネルの <mark>✔</mark> (設定)を<br>クリック<br>【●───── [予約録画]をクリック |
|----------------------------------------------------------------------------------------------------|--------------------------------------------------------------|
| 2 DATION 10000                                                                                                    | ×                                                            |
| 3 日本サイントンを14(12000/2011)<br>- デイン決測設定<br>- アムンを44(14500)<br>- アムンを44(14500)<br>- アイン<br>- アイン<br>- ア<br>- ア<br>- ア<br>- ア<br>- ア<br>- ア<br>- ア<br>- ア | All () () () () () () () () () () () () ()                   |
| 「2004年 7月 3日     ())       開始(4月)(気)     ())       1134600     ())       113600     ())       113000     ())       113000     ())       113000     ())       2     ())       2     ())                                                                                                    |                                                              |
|                                                                                                    | )設定」ウィンドウには、予約している番組の一覧が                                     |

表示されます。この画面では、iEPGで予約した内容の確認や録画モードの編集など を行うことができます。

|                         | 7+241<br>0000<br>0000 | <b>A3</b><br>00 <b>6000</b><br>00 25 00 | AND NESC UN  | 700500<br>515:00 | MT<br>24000<br>54000 | Millie<br>Billion |  |
|-------------------------|-----------------------|-----------------------------------------|--------------|------------------|----------------------|-------------------|--|
| 1921 LI POBUT / 1/1/124 | Service.              | 00105100                                | DVD NIGG 11- | 04000            | 99000                | 01/04/25          |  |
|                         |                       |                                         |              |                  |                      |                   |  |
|                         |                       |                                         | _            |                  |                      | _                 |  |
| •                       |                       |                                         |              |                  |                      | -                 |  |

録画中に追っかけ再生の可能性が ある場合、予約時「タイムシフト再 生」 にチェック

予約内容の変更をおこなう場合、 編集する行を選択してから[編集] をクリック

#### ビデオテープの動画をパソコンに取り込む(録画する)

本製品と Video@Home 2を使えば、今までのビデオテープの動画をキャプチャすること もできます。REX-CB92TV とビデオデッキを添付のビデオケーブルで接続し、入力切替 にてコンポジット(黄色の映像用コネクタを接続時)またはS-ビデオ(黒の映像用コネ クタを接続時)を選択します。あとは、ビデオテープを再生しながらTV チューナー使 用時と同様の録画手順でおこないます(「視聴中のテレビを録画する」参照)。

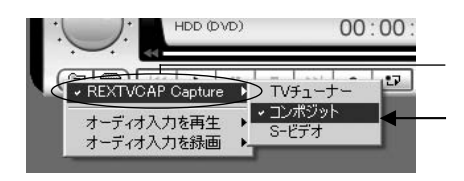

入力切替ボタン 间 をクリック

[REXTVCAP Capture]をクリック

[コンポジット]または[S-ビデオ]を選択

### ビデオを選んで再生

ビデオデータは MPEG 形式で保存されています。Video®Home 2 を使えば、ビデオ名や サムネイルから見たいビデオが選べます。

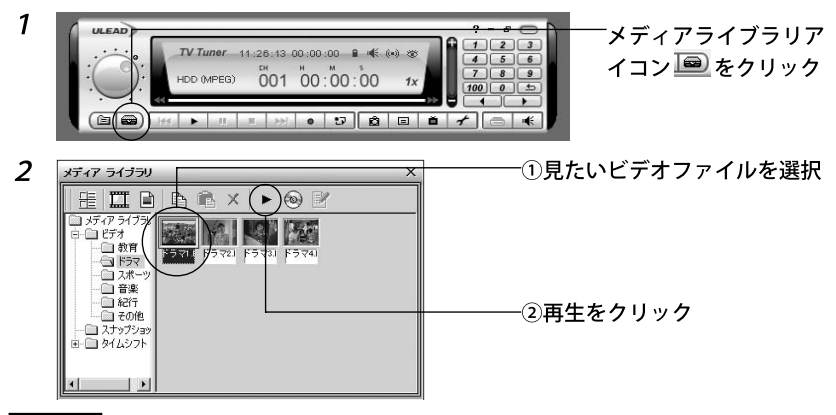

備 考 Video@Home 2 以外のソフトウェアでも再生可能

Windows 標準の Media Player や市販の動画再生ソフトでもビデ オの再生が可能。Media Player なら Video®Home 2 がインストー ルされていないパソコンでも、ビデオファイルをダブルクリック するだけでみることができます。

※MPEG2を再生するためには、MPEG2デコーダがインストール されている必要があります。

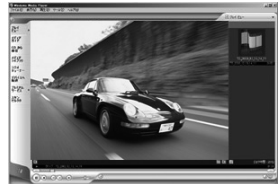

#### タイムシフト再生(追っかけ再生)

タイムシフト録画しているテレビ番組は、録画中でも追っかけながら再生ができます。

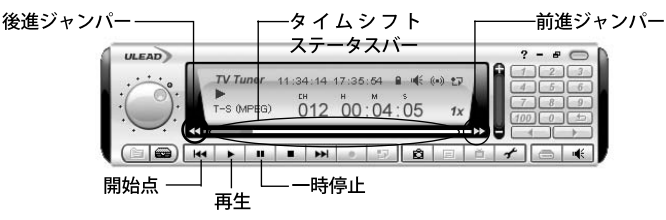

タイムシフトステータスバーに表示されている赤のバーは録画の時点、緑のバー は再生の時点です。開始点ボタンをクリックしてから再生すると、録画の開始時 点から追っかけ再生が始まります。再生時は一時停止やジャンパーによる早送り、 巻戻しが可能です。(停止をクリックすると、再生ではなく録画が停止します)

27

#### メディアライブラリで整理

メディアライブラリは、ビデオの情報を管理するツールです。この情報はビデオのソー スファイルとは別に管理されるもので、ファイル名や保存位置に制約されないビデオ データの分類が可能です。

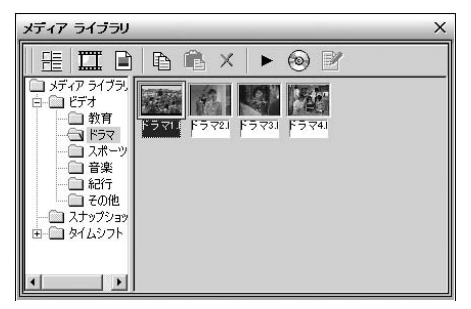

#### メディアライブラリその他の機能

メディアライブラリでは、Video®Home以外でキャプチャしたビデオファイルをインポートして管理したり、サムネイルを選択して DVD へ直接書き出す(詳細は 「DVD に保存する」参照)機能もあります。

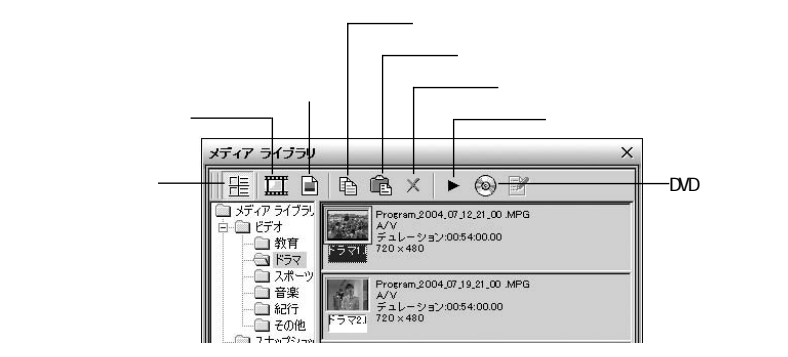

### DVD を使う前の準備

Video@Home 2 で DVD 録画を始める前に、環境を設定します。

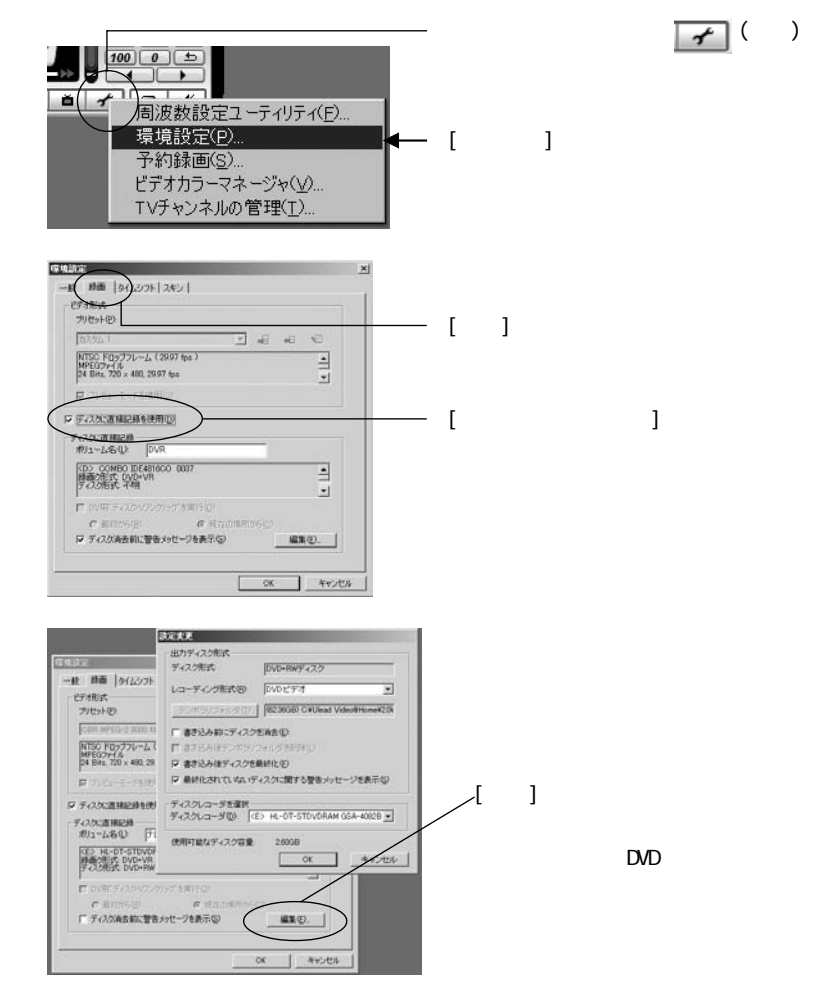

同じディスクにビデオを追記する場合は、レコーディング形式をDVD+VRに設定し ます(DVD+RW使用時)。DVDプレーヤーで再生したい場合は、レコーディング形式 をDVDビデオに設定します。書き込み前にディスクをフォーマットする場合は「書 き込み前にディスクを消去」にチェックを入れます。 ハードディスクに録画したビデオをDVDに保存

メディアライブラリでは、選択したビデオを直接 DVD に書き出すことができます。

- コントロールパネルの 
   ・メディアライブラリアイコンをクリックして、ライブ ラリウィンドウを開きます。
- 2 ドライブに DVD ディスクをセットします。

| 3 |                                                                                                    | 7+(427(20/2020)                                                                                                    |                                            | ライブラリから書き出す<br>ビデオを選択               |
|---|----------------------------------------------------------------------------------------------------|----------------------------------------------------------------------------------------------------|--------------------------------------------|-------------------------------------|
|   | 1747 34329<br>H □ 39<br>1977 1978<br>1977 1978<br>1977 1977<br>1977 1978<br>1977 1977<br>1977 1977 1977<br>1977 1977<br>1977 10 | またしたマンドルクシードのPMDnoments Ind Safety<br>- #Academ<br>- #Academ<br>- #Aca | esik aboliky (<br>128 A201 -<br>1/2 OfTen; | DVD へ書き出しのアイコ<br>ンをクリック<br>ディスク名を入力 |
|   |                                                                                                    | CNDOLINENT and SettingsWatoSHV DocumentsW  CNU  CNU                                                                                                    | ideoDatak +<br>建築(口).<br>438GB             | 「書き込む」をクリック                         |
|   |                                                                                                    | 総合通常<br>                                                                                                    | 0++>tz.0                                   |                                     |

## 視聴中のテレビを DVD へ録画

コントロールパネルにて DVD への直接書き込みを指定することができます。

1 ビデオ形式を選択します。

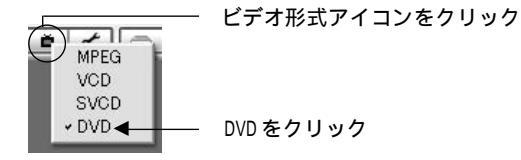

2

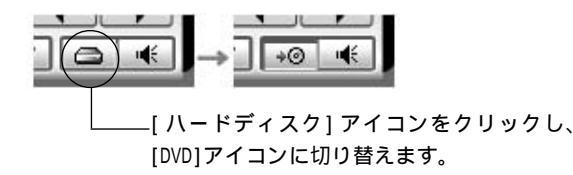

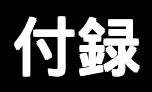

#### 本製品を取り外す

本製品はパソコンの電源を入れたまま、パソコンから取り外すことができます。

Windowsのタスクバーにある緑色の矢印のついたのPCカードアイコンを左クリックしてください。

④ (15) 2156 PC カードアイコンをクリック

2 [安全に取り外すことができます]のメッセージが表示されますので、[0K]をクリックして本製品を取り外してください。

パソコンの電源を切ってから本製品を取り外す場合、上記手順は必要ありません。

#### 本製品のドライバを削除する

本製品のドライバを削除するには、デバイスマネージャのデバイスツリーからの削除 と、Windows フォルダに格納されている INF ファイルの削除が必要です。

デバイスマネージャのデバイスツリーからの削除

- 1 本製品(PCカード)をパソコンのPCカードスロットに挿入します。
- [マイ コンピュータ]をクリックして[コントロールパネル]を開きます。[システム]をダブルクリックして、「システムのプロパティ」を起動します。
- 3 [ハードウェア]タブをクリックして、[デバイスマネージャ]をクリックします。

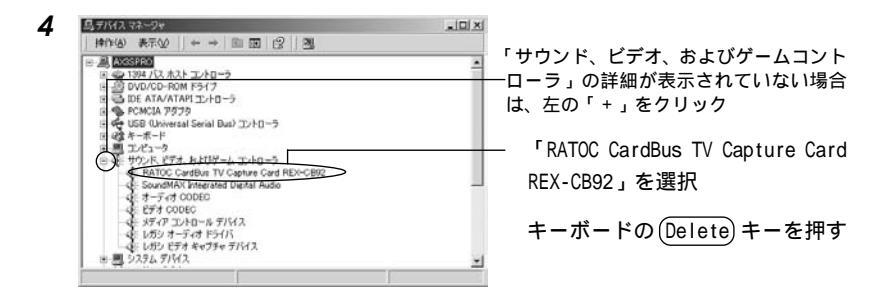

5 削除の確認画面で、[OK]をクリックします。

## INF ファイル(セットアップ情報ファイル)の削除

WindowsXPの画面にて説明します。Windows2000の場合、表示が異なる場合があります。

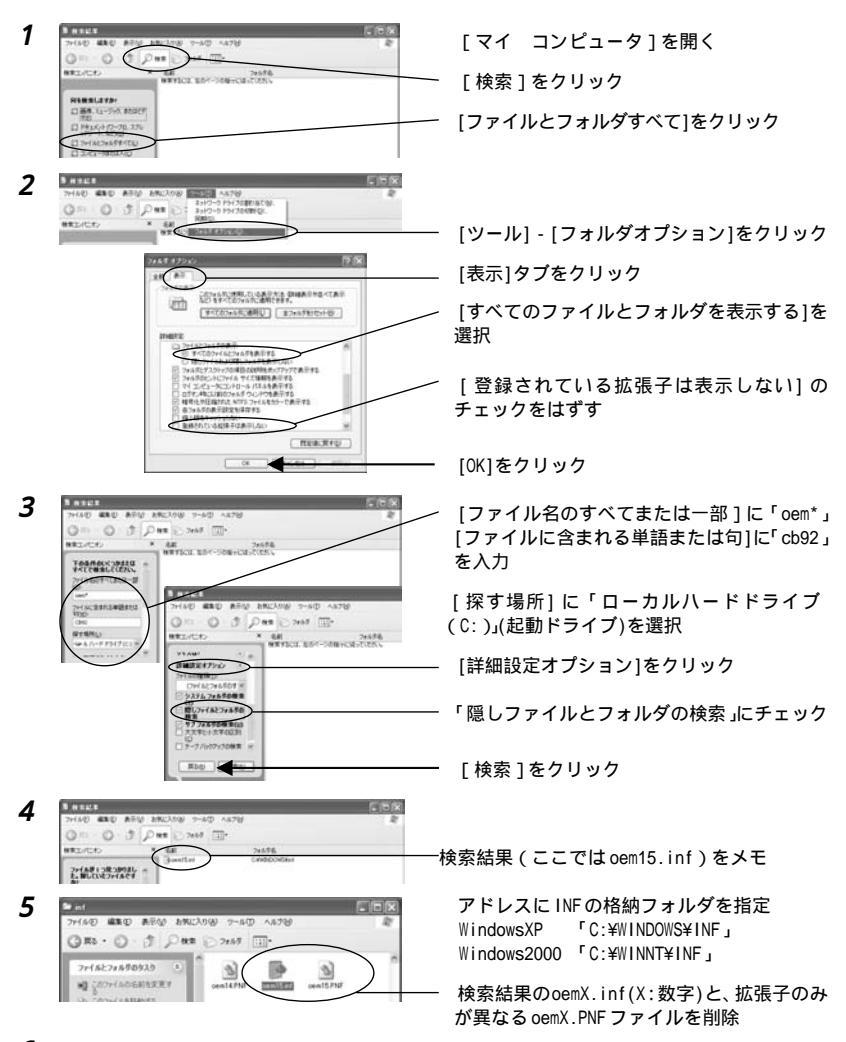

**6** PC カードを抜いて、再起動してください。

以上で、ドライバの削除は終了です。

困ったときは

- **Q** テレビの画像にノイズが出たり、システムが止まったりします。
  - A PCカードスロットからPCカードに供給される電源が不足している可能性があ ります。PCカードに添付のUSBバスパワーケーブルを接続して、電源を供給 してください。

#### 本製品の特徴と制限事項

#### 特徴

VHF/UHF/CATVを受信可能なTVチューナを搭載。音声はモノラル/ステレオ/音声多 重にも対応。

外部から入力された映像データを圧縮せず、そのまま画面に表示するダイレクトプレ ビューに対応。CPUへの負荷を抑え、タイムラグが少ないので、激しい動きの画面表 示もスムーズ。

MPEG-2録画に対応。固定ビットレート(CBR)だけでなく、可変ビットレート(VBR)に も対応。MPEG-2圧縮は3~8Mbpsのビデオビットレートをサポートしています。動き の激しいシーンは低圧縮率で、動きの少ないシーンは高圧縮率で保存できます。CPU やHDの性能をチェックし最適なビットレートを適用しながら、シーンに応じた圧縮 率で画質を一定にしてHDの使用量を抑制します。

添付のアナログビデオ入力ケーブルを使用すれば、ビデオデッキやBS/CSチューナ、 ケーブルテレビ受信機から HD への録画やDVD 作成が可能です。

ネット上のTV番組プログラム iEPGでの予約や追っかけ再生、DVDへのダイレクト書 き込みなど機能満載のソフトウェアUlead Video®Home 2を標準添付。

低消費電力設計で外部電源不要です。パソコンのCardBusスロットから供給される電 源でテレビの視聴や録画が可能。CardBusスロットからの電源供給が少ないパソコン にも配慮し、パソコンから REX-CB92TV 本体へ電源供給できるケーブルを標準添付。 室内で使用する場合はオプションの AC アダプタ(RSO-AC05)からの電源供給可能。

#### 制限事項

Transmeta 製プロセッサはサポートしておりません。

PCカードスロットの形状により、上側スロットに装着できない場合や、他のPCカードと同時に使用できない場合があります。

本製品で記録した映像や音声は、個人での鑑賞目的以外では使用できません。

ホームターミナル(アダプタ)等の専用受信機が必要なCATVは受信できない場合があ ります。その場合はPCカードに接続した専用AVケーブルから映像を取り込んでご利 用ください。CATV 会社によりサービス地域や内容に違いがあり、全てのCATV受信を サポートするものではありません。

## 製品仕様

【TV キャプチャ PC カード(REX-CB92TV)一般仕様】

| 型番             | REX-CB92TV                                        |
|----------------|---------------------------------------------------|
| 名称             | ソフトウェアエンコード MPEG TV Capture PC カード                |
| 対応 0S          | Windows XP/2000                                   |
| 対応機種           | CardBus対応PCカードスロットもしくは弊社製PCカードアダ                  |
|                | プタREX-CBS52/40を搭載したWindows PC(PC/AT互換機)           |
| バスインターフェース     | PC Card Standard(CardBus)(32ビットバスマスタ)             |
| 接続端子           | 【PCカード】専用AVコネクタx1、アンテナ端子(3.5ミニ                    |
|                | ジャック通電可)x1、AC 電源コネクタ x1                           |
|                | 【専用 AV ケーブル】S-Video プラグ x1、コンポジットプラグ              |
|                | x1、オーディオプラグ x2(赤 / 白)                             |
|                | 【アンテナ接続ケーブル】F 型(メス)                               |
| TV 受信部         | NTSC(日本)方式、音声多重 / ステレオ放送                          |
|                | 受信可能チャンネル VHF 1 ~ 12、UHF 13 ~ 62、CATV C13 ~ C63   |
| ビデオ入力部・ビデオ入力信号 | NTSC                                              |
| 動作環境           | 温度0~55 、湿度20~80%(但し、結露しないこと)                      |
| 外形寸法・重量        | 54mm(W)x125.9mm(L)x11.9mm(H)・約50g(PCカード挿入部:Type ) |
| 電源電圧           | +3.3V(カードバススロットより供給)                              |
| 消費電流           | TV 受信時:860mA(TYP)、S-Video 入力時:350mA(TYP)          |
|                | コンポジット入力時:310mA、アイドル時 290mA(TYP)                  |
|                | ドライバ、Ulead社Video@Home 2                           |

【添付アンテナ(REX-ANT1)一般仕様】

| 型番          | REX-ANT1                                                     |
|-------------|--------------------------------------------------------------|
| 名称          | Mobileアンテナ(ブースター内蔵)                                          |
| 受信周波数       | FM:76 ~ 90MHz VHF:90 ~ 108MHz, 170 ~ 222MHz UHF:470 ~ 770MHz |
| 感度(ブースター利得) | FM/VHF: 17 ~ 23dB UHF: 15 ~ 22dB                             |
| 出力インピーダンス   | 75                                                           |
| 接続コネクタ      | 3.5mm ミニプラグ、DC ジャック                                          |
| 電源電圧        | DC 5V(3.5mmミニプラグもしくはDCジャックから供給)                              |
| 消費電流        | 50mA                                                         |
| 外形寸法        | $149.0(W) \times 64.0(L) \times 47.0(H)$ mm                  |
|             | (VHF ロッドアンテナ収納時・突起部含まず)                                      |
|             | ケーブル長 約75cm                                                  |
| 重量          | 約 175.2g (据え置き用スタンド含まず)                                      |

【添付ソフトウェア(Video@Home 2)一般仕様】

| ビデオ入力信号     | NTSC                                        |
|-------------|---------------------------------------------|
| 入力映像調整      | 明るさ、コントラスト、色合い、鮮やかさ、シャープを調整                 |
|             | 可能 エンコード結果に反映されます。                          |
| サンプリング周波数   | 44.1KHz/48KHz                               |
| ビデオ圧縮形式     | ISO/IEC 13818-2(MPEG-2ビデオ)、                 |
|             | ISO/IEC 11172-2(MPEG-1ビデオ)                  |
| キャプチャ解像度    | 【動画】720x480、704x480、352x480、480x480、544x480 |
|             | 【静止画】720X480                                |
| 動画ビットレート    | MPEG-2:最大8Mbps(CBR/VBR)                     |
| オーディオ圧縮形式   | ISO/IEC 11172-3(MPEG-1オーディオ)Layer 1/2準拠     |
| オーディオビットレート | 64 ~ 384kbps(MAX)                           |

#### オプション品について

オプション品のご注文は、ラトックダイレクトにて承ります。

| 型番           | 品名                                   |
|--------------|--------------------------------------|
| RSO-ANT-ADP  | F変換アダプタ(F型プラグ、3.5mm ミニジャック、DC ジャック)  |
| RCL-CB90-TV  | アンテナ接続ケーブル (約15cm)(添付のものと同じです)       |
| RCL-CB90-AVM | 専用 AV ケーブル / オス(約 150cm)(添付のものと同じです) |
| RCL-CB90-AVF | 専用 AV ケーブル / メス(約 18cm)              |
| RSO-AC05     | ACアダプタ(IN 100-240V, OUT 5V 2A)       |
| RCL-USBDC-07 | USB バスパワーケーブル(添付のものと同じです)            |

【F 変換アダプタ RSO-ANT-ADP】

TV チューナー(F型コネクタ)搭載 PC で、添付の Mobile アンテナが使用可能になります。

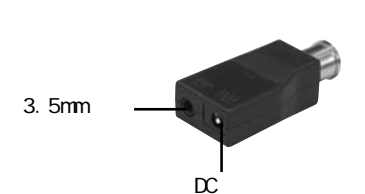

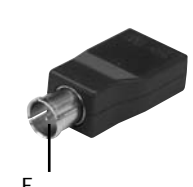

F型コネクタ

#### 保証と修理について

万一故障した場合は、本製品に添付の保証書記載内容に基づいて修理致します。故障と 思われる症状が発生した場合は、本書を参照し、接続や設定が正しく行われているかど うかご確認ください。現象が改善されない場合は、弊社修理センター宛に製品をお送り ください。修理に関しては、弊社サポートセンターにご相談ください。

- <製品送付先> ラトックシステム株式会社 修理センター 〒 556-0012 大阪市浪速区敷津東1-6-14 朝日なんばビル (TEL) 06-6633-6766
- <送付頂くもの>・本製品の保証書の原本

・製品

- ・質問用紙(本書巻末の「質問用紙」に現象を明記ください)
- <送付方法> 宅急便等、送付の控えが残る方法でお送りください。 弊社への修理品の送料は、送り主様がご負担ください。返送の 費用は、弊社が負担いたします。 輸送中の事故に関しては、弊社はいかなる責任も負いかねます ので、ご了承ください。
- <修理費用> 保証書に記載の保証期間・条件のもと、有償となる場合があり ます。詳細は保証書をご覧ください。

#### プロダクトキーについて

弊社では、プロダクトキーと呼ばれる16桁の認証コードを1製品につき1個発行して います。プロダクトキーは、製品に添付されている保証書のシリアル番号の欄に製品シ リアル番号とともに印字されています。

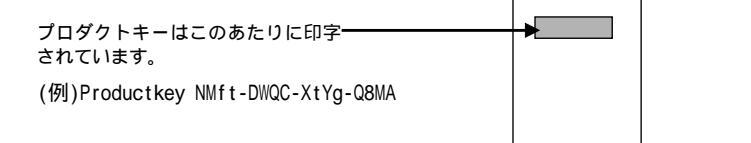

このプロダクトキーは、正規のユーザであるかどうかの認証が必要な場合に、認証キー として使用されます。プロダクトキーによる認証を使う場合は、プロダクトキーのみで ユーザ認証を行い、ユーザ登録のような個人情報の登録がなくてもダウンロードの実行 が可能となります。

詳しくは、弊社 Web サイト (http://p-key1.ratocsystems.com/)をご覧ください。 38 本製品に関するお問合せ先

REX-CB92TV および添付アンテナに関するお問い合わせについて

本製品に関するご質問がございましたら、下記までお問い合わせください。お問い合わ せの際には、巻末の「質問用紙」に必要事項をご記入のうえ、下記FAX番号までお送り ください。折り返し、電話またはFAX、メールにて回答いたします。ご質問に対する回 答は、営業時間内となりますのでご了承ください。また、ご質問の内容によりましてテ スト・チェック等の関係上、時間がかかる場合もございますので予めご了承ください。

 ラトックシステム株式会社 サポートセンター
〒 556-0012 大阪市浪速区敷津東 1-6-14 朝日なんばビル
大阪 TEL: 06-6633-6766
東京 TEL: 03-5207-6420
FAX : 06-6633-3553
営業時間:月~金 10:00 ~ 13:00, 14:00 ~ 17:00
(土曜・日曜および祝日を除く)
FAX での受付は24時間行っています。
URL : http://www.ratocsystems.com/ ホームページで最新の情報をお届けしています。

Video@Home 2 のご使用に関するお問い合わせについて

本製品に添付されていますユーリードシステムズ社 Video@Home2 についてのご質問が ございましたら、下記までお問い合わせください。Video@Home2 ユーザー登録は、 Video@Home2 インストール時の最後の画面にて行ってください。

#### ラトックシステム株式会社 サポートセンター宛

FAX 06-6633-3553

お手数ですが、拡大コピーの上必要事項を記入して、FAX でお送りください。

| 氏名    |             |        |  |
|-------|-------------|--------|--|
| 会社・学校 |             |        |  |
| 部署・所属 |             |        |  |
| 住所    |             |        |  |
| TEL   |             | FAX    |  |
| メール   |             |        |  |
| 製品型番  | REX-CB92TVA | シリアル番号 |  |
| 購入店名  |             | 購入年月日  |  |

| パソコン機種 | メーカー                             |                 |  |
|--------|----------------------------------|-----------------|--|
|        | 型番                               |                 |  |
| 使用 0S  | Windows                          | XP Windows 2000 |  |
| 接続機器   | メーカー                             |                 |  |
|        | 型番                               |                 |  |
| 質問内容   |                                  |                 |  |
| 添付資料   | ご使用環境の資料を添付いただくと、早期に解決する場合があります。 |                 |  |
|        | デバイスマネージャのシステム概要 1               |                 |  |
|        | その他(                             | )               |  |

#### 1 「デバイスマネージャのシステム概要」の印刷

[スタート]メニューから[すべてのプログラム](Windows2000の場合[プログラム]) - [アクセサ リ] - [システムツール] - [システム情報]を開きます。

WindowsXP:[ファイル]-[エクスポート]を選択し、任意の名前のテキストファイルで保存。 Windows2000:[操作]-[一覧のエクスポート]を選択し、任意の名前のテキストファイルで保存。 そのテキストファイルを開き、印刷してください。

ご提供いただいたお客様の個人情報は、サポート目的のみに使用し、他の目的には使用しません。 弊社の個人情報取り扱いに関する詳細は、弊社ホームページをご覧ください。 http://www.ratocsystems.com/info/privacy.html

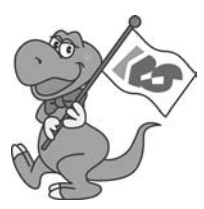

REX-CB92TVA ユーザーズマニュアル ラトックシステム株式会社